# **Atmel**

## **APP USER GUIDER**

Smart Plug with Wi-Fi

| Rev. | Date       | Description | Owner |
|------|------------|-------------|-------|
| 0.1  | 2015-09-06 | Created     | Will  |
|      |            |             |       |
|      |            |             |       |
|      |            |             |       |
|      |            |             |       |
|      |            |             |       |

#### **Table of Contents**

| 1. | Build System |                       |     |  |
|----|--------------|-----------------------|-----|--|
|    | 1.1          | Components for set up | . 3 |  |
|    | 1.2          | Power supply          | . 3 |  |
|    | 1.3          | LED Indication        | . 3 |  |

1.4 Build the connection between the Tablet or Smartphone and SmartPlug ....... 5

## Atmel

#### 1. Build System

#### 1.1 Components for set up

The components in Table 1-1 are necessary to perform all functions of the SmartPlug.

| Component                                        | Function                                                                           |
|--------------------------------------------------|------------------------------------------------------------------------------------|
| SmartPlug Kit                                    | SmartPlug assembled with Power Supply Board, MCU Control Board, and Touch Board    |
|                                                  | Running at the 110V/220VAC and 50/60Hz frequency                                   |
|                                                  | Supply AC Power to other equipment by ON/OFF by Local Touch Button or WIFI via APP |
| WiFi Router                                      | Communicate between the Tablet or Smartphone and SmartPlug Kit                     |
| Tablet or Smartphone based on the Android System | Control the kit using APP                                                          |
| APP                                              | The APK for SmartPlug runs in the 4.2 or above version of the Android System       |

#### 1.2 **Power supply**

The kit is powered from an AC line in the voltage range 85VAC and 264VA with 50/60Hz frequency. It can supply max 10A current to other equipment by Output Socket.

#### 1.3 LED Indication

On the kit, there have two LEDs Green/Red to indicate the ON/OFF Power status, and three LEDs Green/Red/Yellow to indicate the Wi-Fi working status of the kit.

#### Table 1-2. LED Indication

| Component    |              | Function                                                                                              |
|--------------|--------------|----------------------------------------------------------------------------------------------------|
| Power ON/OFF | GREEN        | OFF                                                                                                   |
| Ċ            |              |                                                                                                    |
|              | RED          | ON                                                                                                    |
|              |              |                                                                                                    |
| WiFi Status  | Yellow blink | Plug in SoftAP mode, not connected (waiting for Phone to connect )                                    |
| 1            | Yellow       | Plug in SoftAP mode, connected to a phone (during this period, Phone App sends SSID/password to plug) |
|              | Green blink  | Plug in STA mode, connecting to home Access Point (AP)                                                |
|              | Green        | Plug in STA mode, connected to home AP, connection is good                                            |
|              | Red          | In error state                                                                                        |

- **1.4** Build the connection between the Tablet or Smartphone and SmartPlug
- 1.4.1 Install the Atmel APK for SmartPlug on the Tablet or Smartphone based on the 4.2 or above version Android System.

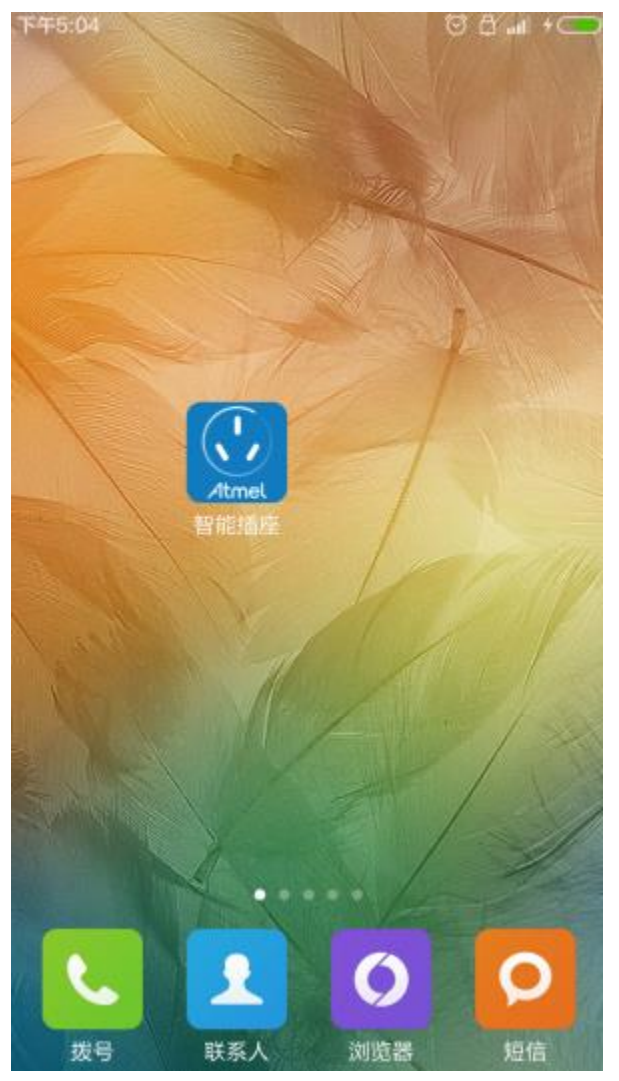

- 1.4.2 Connect the Tablet or Smartphone to the used the Wi-Fi Router via Wi-Fi.
- 1.4.3 Power on the SmartPlug kit, touch the touch button more than 5s, the device run into the STA mode, and the Green LED blink. Open the APP on the Tablet or Smartphone.

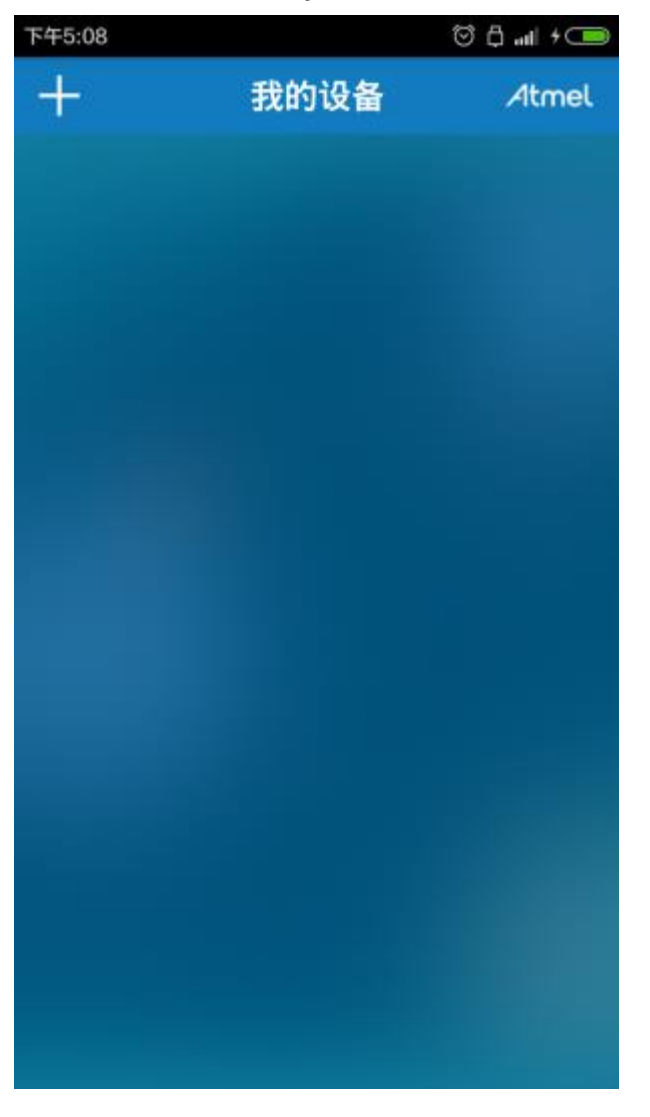

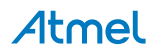

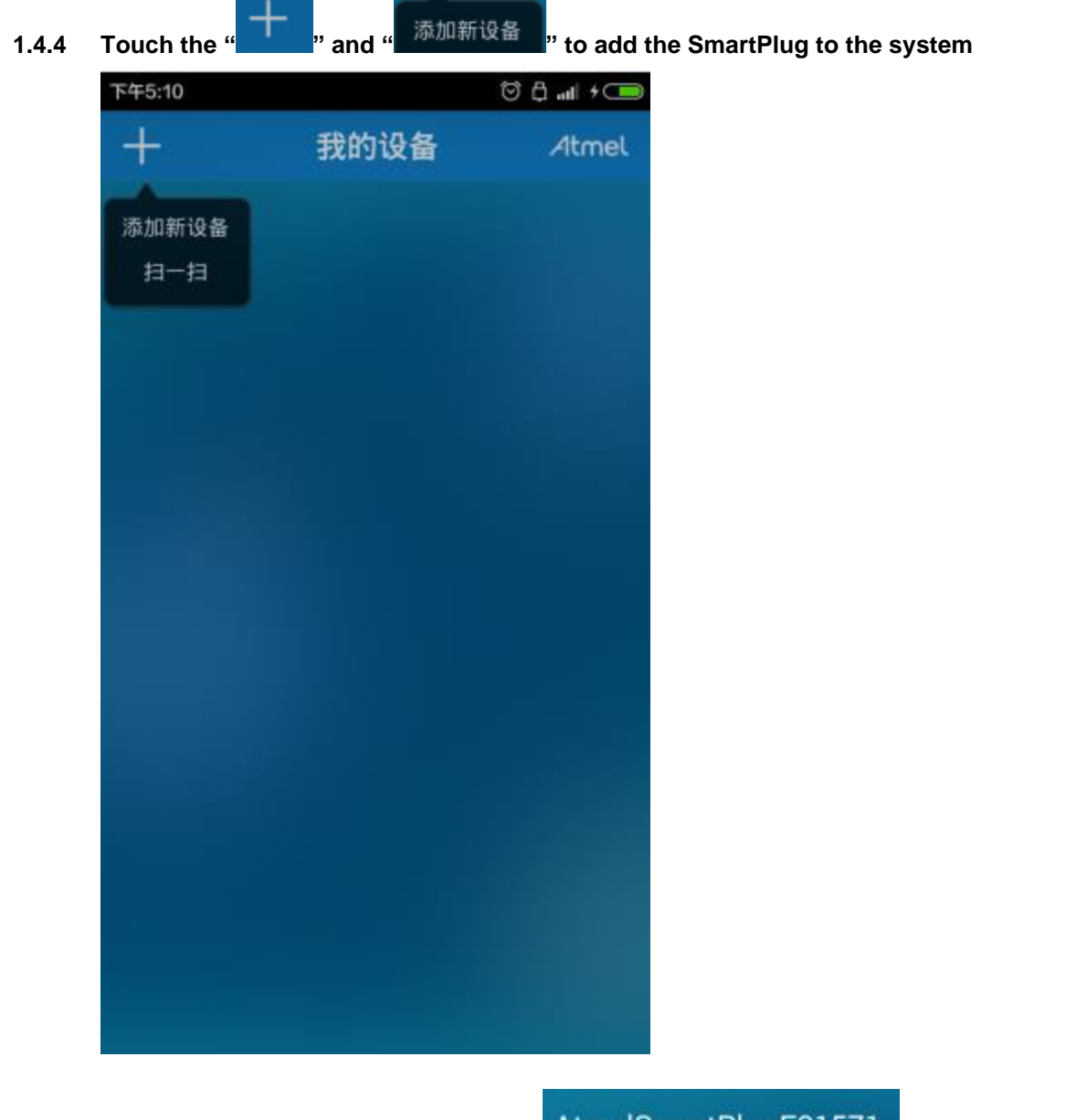

1.4.5 Find the new equipment and touch it "

AtmelSmartPlugF01571

" to configure the connection.

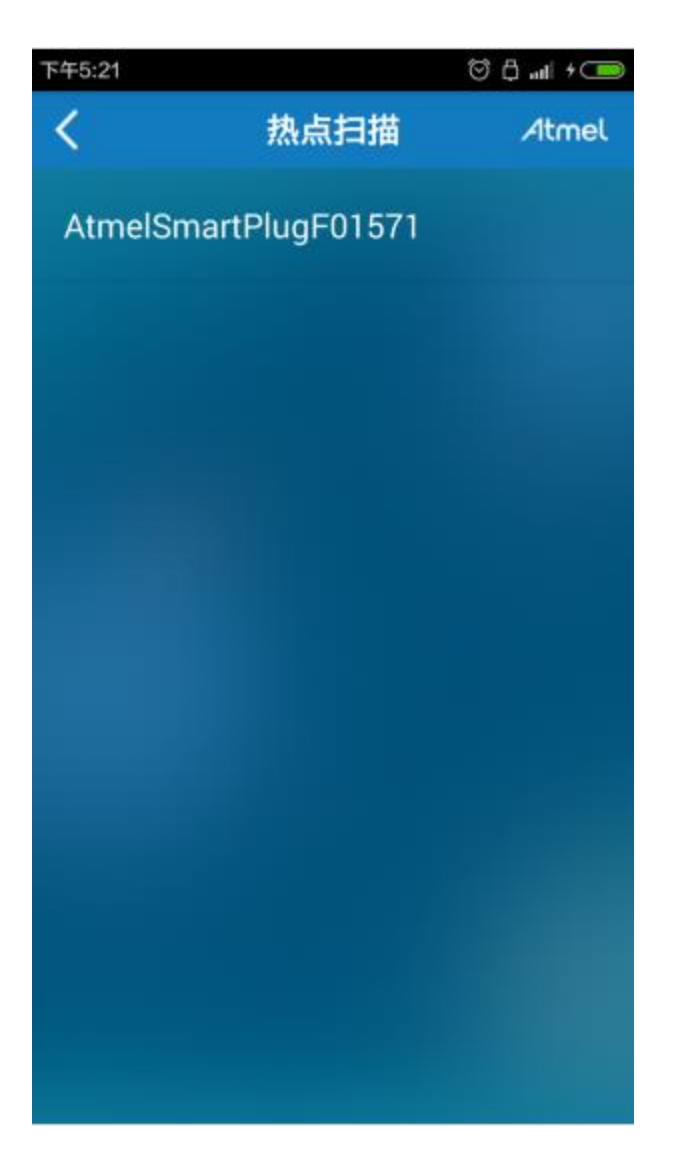

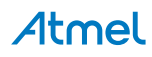

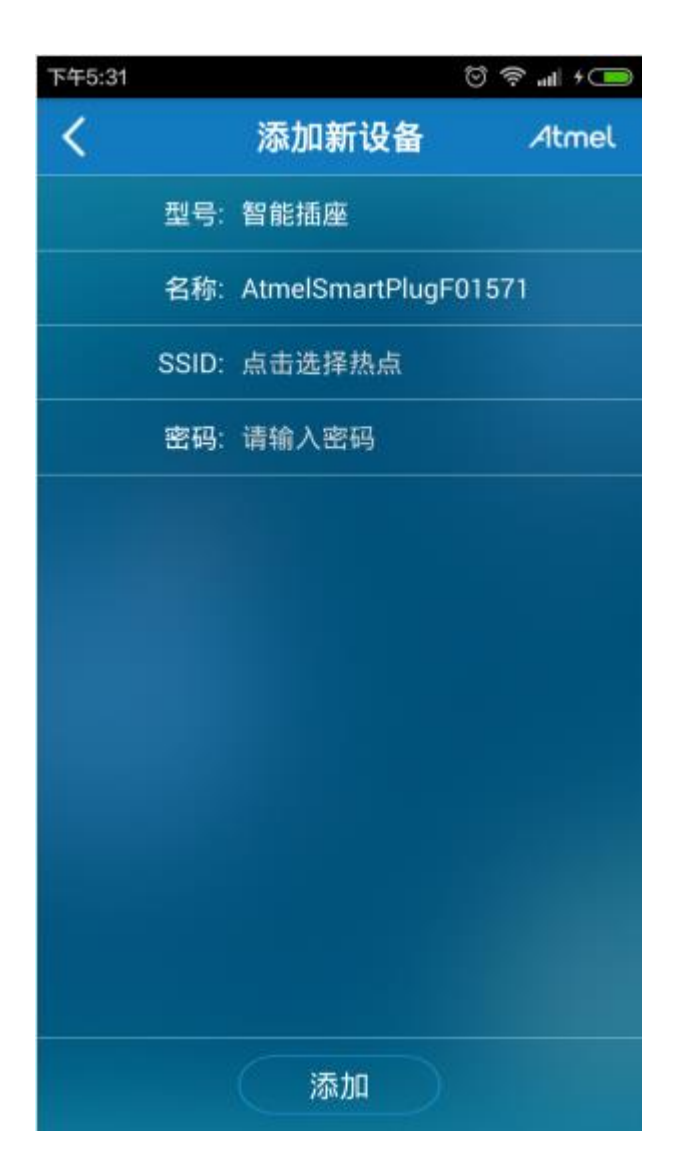

### **Atmel**

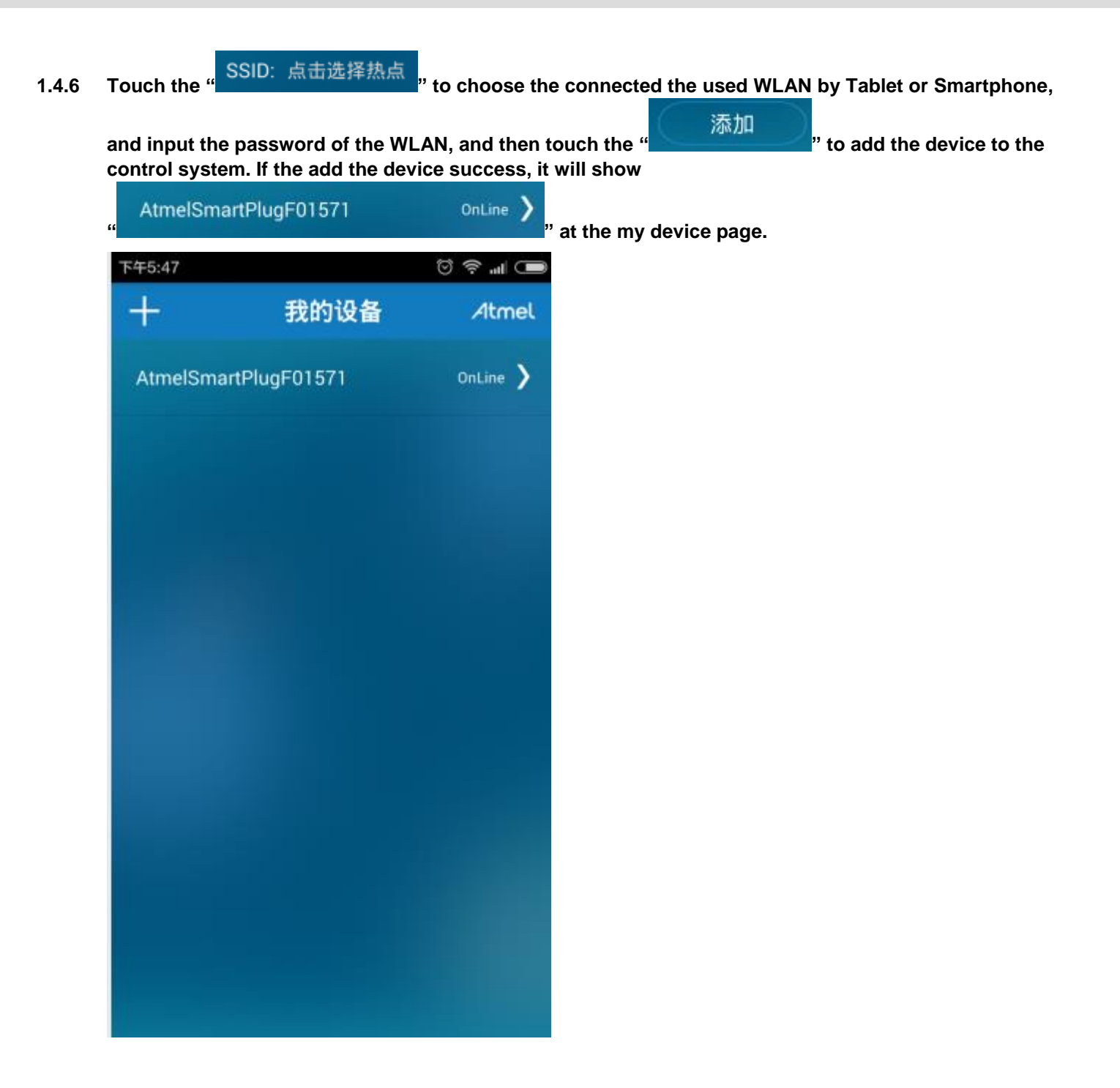

**Atmel** 

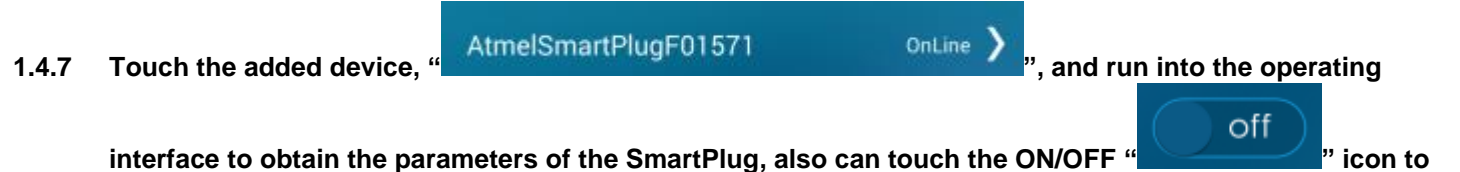

interface to obtain the parameters of the SmartPlug, also can touch the ON/OFF " control the SmartPlug ON/OFF.

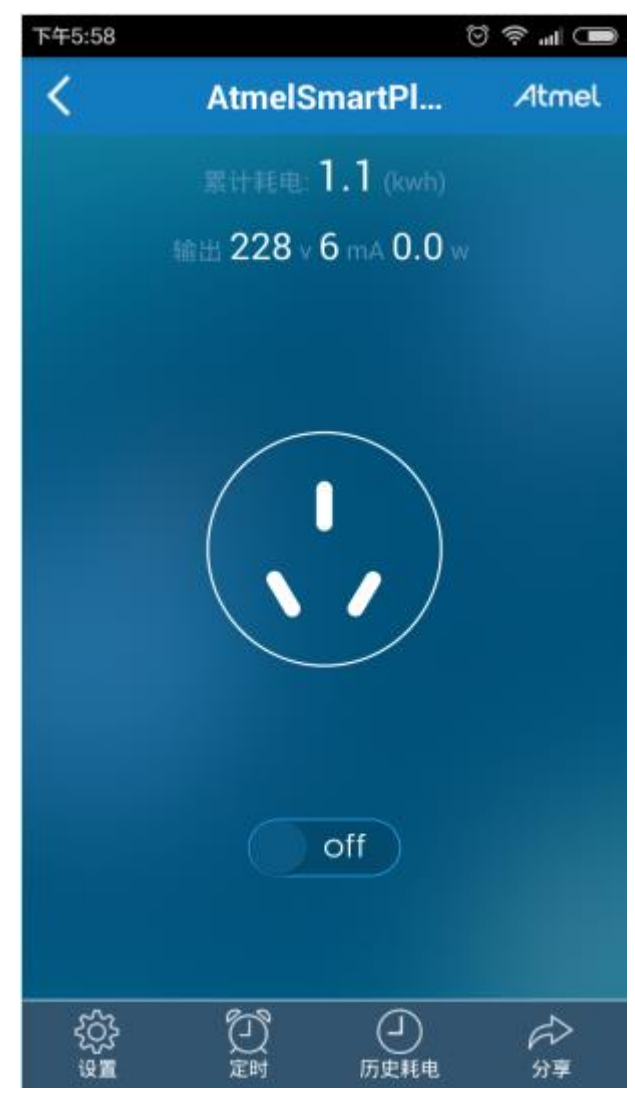

## **FCC** Statement

This device complies with Part 15 of the FCC rules. Operation is subject to the following two conditions:

- 1) this device may not cause harmful interference, and
- 2) this device must accept any interference received, including interference that may cause undesired operation.

Changes or modifications not expressly approved by the party responsible for compliance could void your authority to operate the equipment.

NOTE: This equipment has been tested and found to comply with the limits for a Class B digital device, pursuant to Part 15 of the FCC Rules. These limits are designed to provide reasonable protection against harmful interference in a residential installation.

This equipment generates uses and can radiate radio frequency energy and, if not installed and used in accordance with the instructions, may cause harmful interference to radio communications. However, there is no guarantee that interference will not occur in a particular installation. If this equipment does cause harmful interference to radio or television reception, which can be determined by turning the equipment off and on, the user is encouraged to try to correct the interference by one or more of the following measures:

- 1) Reorient or relocate the receiving antenna.
- 2)Increase the separation between the equipment and receiver.
- 3)Connect the equipment into an outlet on a circuit different from that to which the receiver is connected.
- 4)Consult the dealer or an experienced radio/TV technician for help.

The distance between user and products should be no less than 20cm

## Atmel

#### Atmel Corporation

1600 Technology Drive San Jose, CA 95110 USA **Tel:** (+1)(408) 441-0311 **Fax:** (+1)(408) 487-2600 www.atmel.com

## Enabling Unlimited Possibilities®

Atmel Asia Limited Unit 01-5 & 16, 19F BEA Tower, Millennium City 5 418 Kwun Tong Road Kwun Tong, Kowloon HONG KONG Tel: (+852) 2245-6100 Fax: (+852) 2722-1369

#### Atmel Munich GmbH

Business Campus Parkring 4 D-85748 Garching b. Munich GERMANY Tel: (+49) 89-31970-0 Fax: (+49) 89-3194621

#### Atmel Japan G.K.

16F Shin-Osaki Kangyo Bldg. 1-6-4 Osaki, Shinagawa-ku Tokyo 141-0032 JAPAN **Tel:** (+81)(3) 6417-0300 **Fax:** (+81)(3) 6417-0370

© 2012 Atmel Corporation. All rights reserved.

Atmel<sup>®</sup>, Atmel logo and combinations thereof, Enabling Unlimited Possibilities<sup>®</sup>, and others are registered trademarks or trademarks of Atmel Corporation or its subsidiaries. Other terms and product names may be trademarks of others.

Disclaimer: The information in this document is provided in connection with Atmel products. No license, express or implied, by estoppel or otherwise, to any intellectual property right is granted by this document or in connection with the sale of Atmel products. EXCEPT AS SET FORTH IN THE ATMEL TERMS AND CONDITIONS OF SALES LOCATED ON THE ATMEL MEDSITE, ATMEL ASSUMES NO LIABILITY WHATSOEVER AND DISCLAIMS ANY EXPRESS, IMPLIED OR STATUTORY WARRANTY RELATING TO ITS PRODUCTS INCLUDING, BUT NOT LIMITED TO, THE IMPLIED WARRANTY OF MERCHANTABILITY, FITNESS FOR A PARTICULAR PURPOSE, OR NON-INFRINGEMENT. IN NO EVENT SHALL ATMEL E LIABLE FOR ANY DIRECT, INDIRECT, CONSEQUENTIAL, PUNITIVE, SPECIAL OR INCIDENTAL DAMAGES (INCLUDING, WITHOUT LIMITATION, DAMAGES FOR LOSS AND PROFITS, BUSINESS INTERRUPTION, OR LOSS OF INFORMATION) ARISING OUT OF THE USE OR INABILITY TO USE THIS DOCUMENT, EVEN IF ATMEL HAS BEEN ADVISED OF THE POSSIBILITY OF SUCH DAMAGES. Atmel makes no representations or warranties with respect to the accuracy or completeness of the contents of this document and reserves the right to make changes to specifications and products descriptions at any time without notice. Atmel does not make any commitment to update the information contained herein. Unless specifically provided otherwise, Atmel products are not suitable for, and shall not be used in, automotive applications. Atmel products are not intended, authorized, or warranted for use as components in applications intended to support or sustain life.